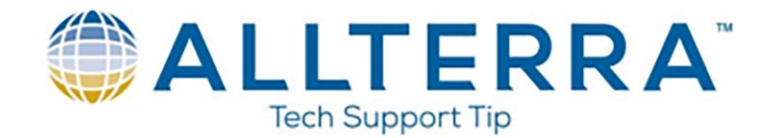

# **CREATING RTK-INFILL SURVEY STYLE IN TRIMBLE ACCESS**

In Trimble Access, select SETTINGS

| <del>ک</del> 🖗                | mble Access                                                                                                    | 23 |
|-------------------------------|----------------------------------------------------------------------------------------------------|----|
| 8                             | Trimble Access   1:47 • 2                                                                                                    | ×  |
|                               | WDS                                                                                                    |    |
| A TANK WAS DON'T WAS ADDRESS. | General<br>SurveyRoadsImage: Constraint of the second second seco  |    |
|                               | SyncSettingsImage: Setting setting s |    |
|                               |                                                                                                    |    |
|                               | Sync       Settings       Image: Setting setting sett                |    |

Select SURVEY STYLES

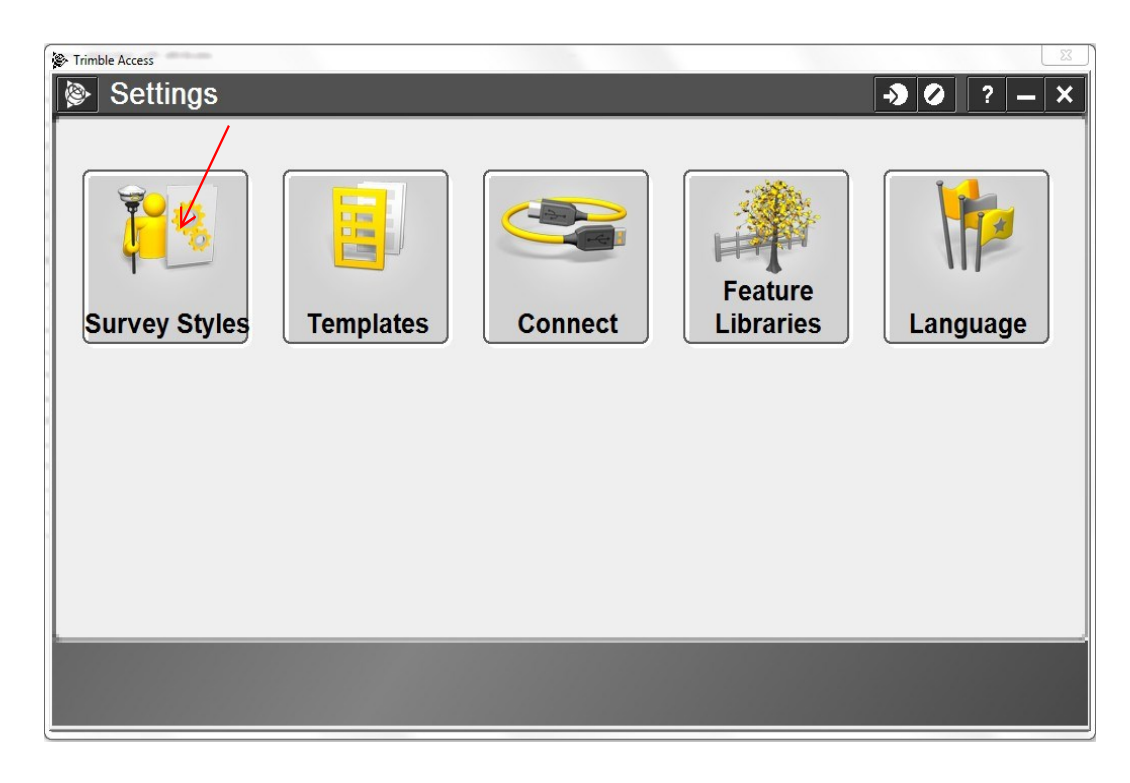

www.allterracentral.com

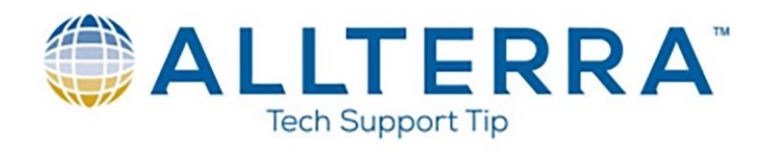

# Tap **NEW**

| 🖗 Sur    | vey Style | s    |          |        |             | <b>→</b>   |      | ? -    | - × |
|----------|-----------|------|----------|--------|-------------|------------|------|--------|-----|
| Name     |           | Size | Modified | Loc    | ation       |            |      |        |     |
| RTK      |           | 2kb  | 7/9/2012 | C:\F   | ProgramData | a\Trimble\ | Trin | nble / | A   |
| VX &     | S Series  | 2kb  | 7/9/2012 | C:\F   | ProgramData | a\Trimble\ | Trin | ıble / | A   |
| IS Ro    | over      | 2kb  | 7/9/2012 | C:\F   | ProgramData | a\Trimble\ | Trin | nble / | A   |
|          |           |      |          |        |             |            |      |        |     |
|          |           |      |          |        |             |            |      |        |     |
|          |           |      |          |        |             |            |      |        |     |
|          |           |      |          |        |             |            |      |        |     |
|          |           |      |          |        |             |            |      |        |     |
|          |           |      |          |        |             |            |      |        |     |
|          |           |      |          |        |             |            |      |        |     |
|          |           |      |          |        |             |            |      |        |     |
|          |           |      |          |        |             |            |      |        |     |
| <u> </u> |           |      |          |        |             |            | 1    |        |     |
| Esc      |           |      |          |        |             |            |      | E      | dit |
|          | New       | Сор  | y I      | Delete | Options     |            |      |        |     |

Name it **RTK INFILL** and Select Type **GNSS** and **ACCEPT**:

| Trimble Access |            |          |      |                 | 22     |
|----------------|------------|----------|------|-----------------|--------|
| 📚 Sty          | le details |          |      | - <b>&gt;</b> 🕗 | ? – ×  |
| Style name     | ):         |          |      |                 |        |
| <b>RTK IN</b>  | FILL       |          |      |                 |        |
|                |            |          |      |                 |        |
| Style type:    |            |          |      |                 |        |
| GNSS           |            | <b>•</b> |      |                 |        |
|                |            |          |      |                 |        |
|                |            |          |      |                 |        |
|                |            |          |      |                 |        |
|                |            |          |      |                 |        |
|                |            |          |      |                 |        |
|                |            |          |      |                 |        |
|                |            |          |      |                 |        |
|                |            |          |      |                 | /      |
|                |            |          |      |                 |        |
|                |            |          | <br> |                 |        |
| Fee            |            |          | 0    |                 | Accont |
| LSC            |            |          |      |                 | Ассерг |

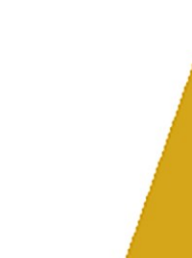

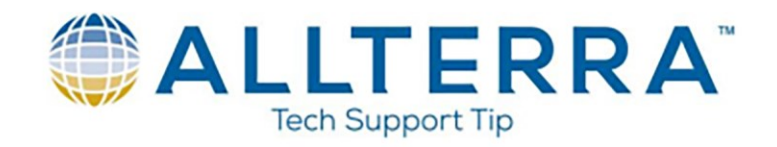

#### Select BASE OPTIONS

| TK INFILL                 | ⇒ | ? | -[   | × |
|---------------------------|---|---|------|---|
| Rover options             |   |   |      |   |
| Rover radio               |   |   |      |   |
| Base options              |   |   |      |   |
| Base radio                |   |   |      |   |
| Topo point                |   |   |      |   |
| Observed control point    |   |   |      |   |
| Rapid point               |   |   |      |   |
| Continuous points         |   |   |      |   |
| Stakeout                  |   |   |      |   |
| Site calibration          |   |   |      |   |
| Duplicate point tolerance |   |   |      |   |
| Laser rangefinder         |   |   |      |   |
| Echo sounder              |   |   |      |   |
|                           |   |   |      |   |
|                           |   | 1 |      |   |
| For                       | _ |   | Edit |   |
| Store                     |   |   | carc |   |

Select **RTK & INFILL** for the Survey Type, 5s for the Logging Interval, CMRx for the Broadcast Format, and RECEIVER for the Logging Device. Select the appropriate Antenna settings for your receiver type on pages 1 and 2 and ACCEPT:

| Base options                     |   |                                    | <b>→</b> ⊘ | ? – ×                           |
|----------------------------------|---|------------------------------------|------------|---------------------------------|
| Survey type:<br>RTK & infill     |   | Broadcast format:                  |            |                                 |
| Station index:<br>10             |   | Logging device:<br><b>Receiver</b> |            |                                 |
| Logging interval:<br>5s 💌        |   |                                    |            |                                 |
| Elevation mask:<br><b>10°</b>    |   |                                    |            |                                 |
| Antenna                          |   |                                    |            |                                 |
| Type:                            |   | Measured to:                       |            | <u>M</u> ap                     |
| R6-3 Internal                    | - | Bottom of antenna mou              | Int 🔻      | M <u>e</u> nu /                 |
| Antenna height:<br><b>2.250m</b> |   | Part number:<br><b>84882-10</b>    | 1/2        | F <u>a</u> vorites<br>Switch to |
|                                  |   |                                    |            |                                 |
| Esc                              |   |                                    | ,<br>,     | Accept                          |

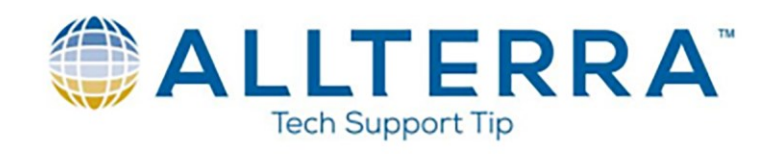

| Base options           |          | -> 🖉 ? - ×         |
|------------------------|----------|--------------------|
| Serial number:         |          | -*                 |
| Tracking               |          |                    |
| Use L2e:<br><b>Yes</b> | GPS L2C: |                    |
| GPS L5:                | GLONASS: |                    |
| Galileo:               |          |                    |
|                        |          | <u>M</u> ap        |
|                        |          | M <u>e</u> nu      |
|                        |          | 7/2 Favorites      |
|                        |          | S <u>w</u> itch to |
| _                      |          |                    |
| Esc                    |          | Accept             |

#### Select BASE RADIO

| 🖗 RTI    | K INFILL      |        |      |   | ? – × |
|----------|---------------|--------|------|---|-------|
| Rover of | options       |        |      |   |       |
| Rover r  | adio          |        |      |   |       |
| Base o   | ptions        |        |      |   |       |
| Base ra  | dio           |        |      |   |       |
| Торо р   | oint          |        |      |   |       |
| Observ   | ed control p  | oint   |      |   |       |
| Rapid p  | oint          |        |      |   |       |
| Continu  | uous points   |        |      |   |       |
| Stakeo   | ut            |        |      |   |       |
| Site cal | ibration      |        |      |   |       |
| Duplica  | te point tole | erance |      |   |       |
| Laser r  | angefinder    |        |      |   |       |
| Echo se  | ounder        |        |      |   |       |
|          |               |        |      |   |       |
|          |               |        | <br> |   |       |
| _        |               |        | <br> | , | e la  |
| Esc      | Store         |        |      |   | Edit  |

www.allterracentral.com

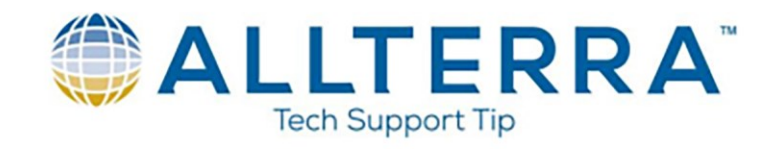

Select appropriate radio settings for your equipment type and **ACCEPT**:

| 🖗 Bas                                                       | se radio |   |                                          |       | - <b>)</b> () | ? – ×                                                                    |
|-------------------------------------------------------------|----------|---|------------------------------------------|-------|---------------|--------------------------------------------------------------------------|
| Type:<br>Trimble<br>Receiver p<br>Port 1<br>Parity:<br>None | • HPB450 | V | Controller<br>COM1<br>Baud rate:<br>9600 | port: |               | -                                                                        |
|                                                             |          |   |                                          |       |               | <u>M</u> ap<br>M <u>e</u> nu<br>F <u>a</u> vorites<br>S <u>w</u> itch to |
| Esc                                                         | Connect  |   |                                          |       |               | Accept                                                                   |

Select **ROVER OPTONS** and fill in pages 1 through 3:

| 🖗 RTI    | <b>KINFILL</b> |        |       | - <b>&gt;</b> Ø | ? – × |
|----------|----------------|--------|-------|-----------------|-------|
| Rover of | options        |        |       |                 |       |
| Rover r  | adio           |        |       |                 |       |
| Base o   | otions         |        |       |                 |       |
| Base ra  | dio            |        |       |                 |       |
| Торо р   | oint           |        |       |                 |       |
| Observ   | ed control p   | oint   |       |                 |       |
| Rapid p  | oint           |        |       |                 |       |
| Continu  | ous points     |        |       |                 |       |
| Stakeo   | ut             |        |       |                 |       |
| Site cal | ibration       |        |       |                 |       |
| Duplica  | te point tole  | erance |       |                 |       |
| Laser r  | angefinder     |        |       |                 |       |
| Echo se  | ounder         |        |       |                 |       |
|          |                |        |       |                 |       |
|          |                |        |       |                 |       |
| Fee      |                |        | <br>0 |                 | Edit  |
| LSC      | Store          |        |       |                 | Luit  |

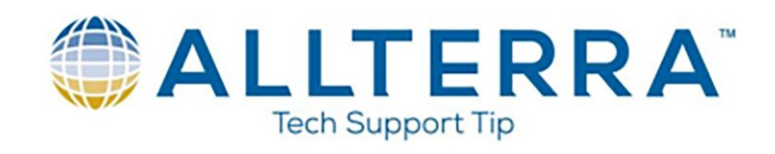

| Rover opti                                                                                                    | ons |                                                               | <b>→ ⊘</b>                              | ? – ×                              |
|----------------------------------------------------------------------------------------------------|-----|---------------------------------------------------------------|-----------------------------------------|------------------------------------|
| Survey type:                                                                                                    |     | Broadcast format:                                             |                                         |                                    |
| RIK                                                                                                    |     | CMRX                                                          |                                         |                                    |
| Use station index:                                                                                                    |     |                                                               |                                         | <b>a a</b>                         |
| Any                                                                                                    |     |                                                               |                                         |                                    |
| Prompt station index                                                                                                    | C.  |                                                               |                                         |                                    |
|                                                                                                    |     |                                                               |                                         |                                    |
|                                                                                                    |     |                                                               |                                         |                                    |
|                                                                                                    |     |                                                               |                                         |                                    |
|                                                                                                    |     |                                                               |                                         |                                    |
|                                                                                                    |     |                                                               |                                         | <u>M</u> ap                        |
|                                                                                                    |     |                                                               |                                         | M <u>e</u> nu                      |
|                                                                                                    |     |                                                               |                                         | F <u>a</u> vorites                 |
|                                                                                                    |     |                                                               |                                         | Switch to                          |
|                                                                                                    |     |                                                               |                                         |                                    |
| Esc                                                                                                    |     |                                                               | ·                                       | Accept                             |
|                                                                                                    |     |                                                               |                                         |                                    |
| Rover opti                                                                                                    | ons |                                                               | - <b>&gt;</b> Ø                         | ? — X                              |
| Satellite differential:                                                                                                    | ons |                                                               | - <b>&gt;</b> ()                        | ? _ ×<br>€                         |
| <ul> <li>Rover option</li> <li>Satellite differential:</li> <li>Off</li> </ul>                                                                                                    | ons |                                                               | -30                                     | ? _ ×                              |
| Satellite differential:<br>Off<br>Ignore health:                                                                                                    | ons |                                                               | -> 0                                    | ? <u> </u>                         |
| <ul> <li>Rover optic</li> <li>Satellite differential:</li> <li>Off </li> <li>Ignore health:</li> </ul>                                                                                                    | ons |                                                               | -> 0                                    | ? — ×                              |
| <ul> <li>Rover option</li> <li>Satellite differential:</li> <li>Off</li> <li>Ignore health:</li> <li>Elevation mask:</li> </ul>                                                                                                    | ons |                                                               | -> 0                                    | ? _ ×                              |
| Rover optic          Satellite differential:         Off         Ignore health:         Elevation mask:         10°                                                                                                    | ons |                                                               | -> 0                                    | ? _ ×<br>_€                        |
| <ul> <li>Rover optic</li> <li>Satellite differential:</li> <li>Off</li> <li>Ignore health:</li> <li>Elevation mask:</li> <li>10°</li> <li>PDOP mask:</li> <li>6 0</li> </ul>                                                                                  | ons |                                                               | -> 0                                    | ? — ×<br>-€                        |
| Rover option          Satellite differential:         Off         Ignore health:         Ignore health:         Ignore health:         PDOP mask:         6.0                                                                                                 | ons |                                                               | -> O                                    | ? — ×<br>-€                        |
| Rover optic          Satellite differential:         Off         Ignore health:                                                                                                    | ons |                                                               |                                         | ? <u> </u>                         |
| Rover optic          Satellite differential:         Off         Ignore health:         Elevation mask:         10°         PDOP mask:         6.0         Antenna         Type:                                                                              | ons | Measured to:                                                  |                                         | ? — ×<br>-€                        |
| Rover option          Satellite differential:         Off         Ignore health:         Ignore health:         Ignore health:         PDOP mask:         6.0         Antenna         Type:         R6-3 Internal                                             | ons | Measured to:<br>Bottom of antenna                             | → Ø                                     | ? — × ▲ ▲ Map Menu                 |
| <ul> <li>Rover option</li> <li>Satellite differential:</li> <li>Off</li> <li>Ignore health:</li> <li>Elevation mask:</li> <li>10°</li> <li>PDOP mask:</li> <li>6.0</li> <li>Antenna</li> <li>Type:</li> <li>R6-3 Internal</li> <li>Antenna height:</li> </ul> | ons | Measured to:<br><b>Bottom of antenna</b><br>Part number:      | mount                                   | ? → × Map Menu Favorites           |
| Rover option          Satellite differential:         Off         Ignore health:         Elevation mask:         10°         PDOP mask:         6.0         Antenna         Type:         R6-3 Internal         Antenna height:         2.000m                | ons | Measured to:<br>Bottom of antenna<br>Part number:<br>84882-10 | → Ø<br>mount →<br>2 <sup>/3</sup>       | ? — × Map Menu Favorites Switch to |
| Rover option          Satellite differential:         Off         Ignore health:         Ignore health:         Ignore health:         PDOP mask:         6.0         Antenna         Type:         R6-3 Internal         Antenna height:         2.000m      | ons | Measured to:<br>Bottom of antenna<br>Part number:<br>84882-10 | → Ø<br>mount ▼<br>2 <sup>/</sup> 3      | P → ×                              |
| Rover option          Satellite differential:         Off         Ignore health:         Ignore health:         Ignore health:         PDOP mask:         6.0         Antenna         Type:         R6-3 Internal         Antenna height:         2.000m      | ons | Measured to:<br>Bottom of antenna<br>Part number:<br>84882-10 | → 0<br>mount ▼<br>2 <sup>7</sup> 3<br>▼ | P → ×                              |

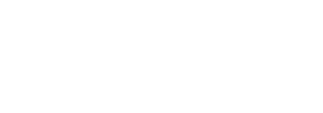

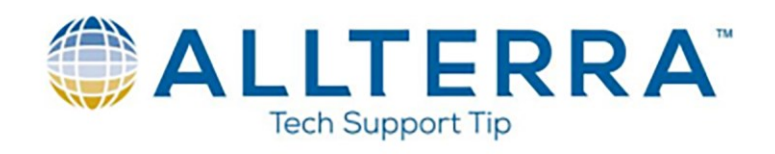

## Select ACCEPT

| 🖗 Rov           | ver options |          | - <b>&gt;</b> Ø | ? — ×              |
|-----------------|-------------|----------|-----------------|--------------------|
| Serial nu<br>?  | mber:       |          |                 | -*                 |
| Trackin         | g           |          |                 |                    |
| Use L2e:<br>Yes |             | GPS L2C: |                 |                    |
| GPS L5:         |             | GLONASS: |                 |                    |
| Galileo:        |             |          |                 |                    |
|                 |             |          |                 | <u>M</u> ap        |
|                 |             |          | $\sim$          | M <u>e</u> nu      |
|                 |             |          | 413             | F <u>a</u> vorites |
|                 |             |          | J.U             | S <u>wi</u> tch to |
| _               |             |          |                 | K                  |
| Esc             |             |          |                 | Accept             |

### Select STORE.

| 🖗 RTI    | < INFILL       |        |  | -> 0 | ? — X       |
|----------|----------------|--------|--|------|-------------|
| Rover of | options        |        |  |      |             |
| Rover r  | adio           |        |  |      |             |
| Base o   | otions         |        |  |      |             |
| Base ra  | dio            |        |  |      |             |
| Торо р   | oint           |        |  |      |             |
| Observ   | ed control p   | oint   |  |      |             |
| Rapid p  | oint           |        |  |      |             |
| Continu  | ious points    |        |  |      |             |
| Stakeo   | ut             |        |  |      |             |
| Site cal | ibration       |        |  |      |             |
| Duplica  | ite point tole | erance |  |      |             |
| Laser r  | angefinder     |        |  |      |             |
| Echo se  | ounder         |        |  |      |             |
|          |                |        |  |      |             |
| _        | K              |        |  |      | <b>F</b> 15 |
| Esc      | Store          |        |  |      | Edit        |